# MANUAL DE AYUDA A USUARIOS COMPRA Y RENOVACION DE BONOS MULTIVIAJE GRATUITOS

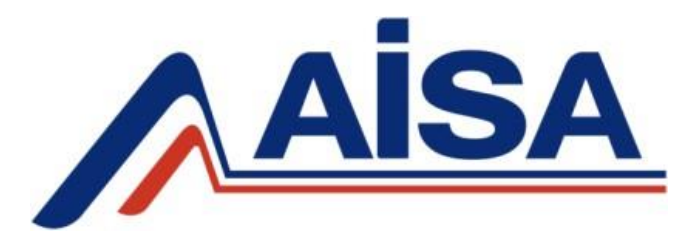

### **REGISTRARSE COMO USUARIO**

1. Es requisito necesario que de manera previa a la adquisición del bono se registre como usuario de la página web del Grupo AISA. Para registrarse como usuario debe acceder a la pestaña "LOGIN", situada en la esquina superior derecha.

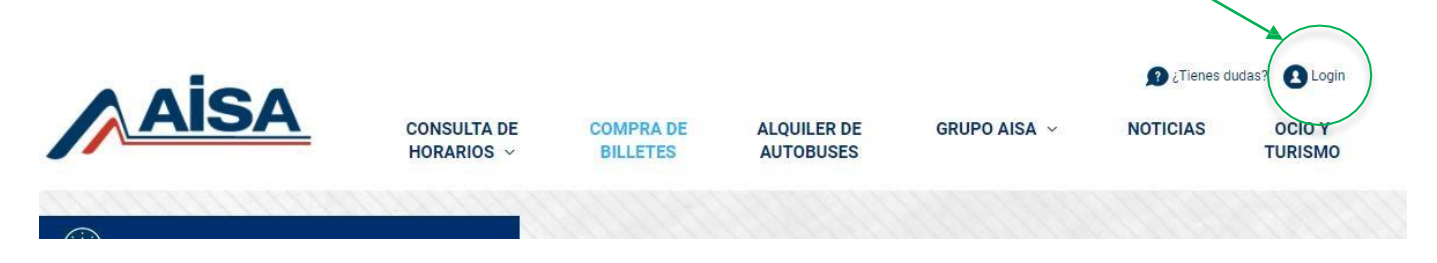

2. Si ya dispone de un usuario previo, ingrese su correo electrónico y contraseña y pulse en "<u>IDENTIFICARSE</u>". En caso contrario, pulse en "Usuario Nuevo: <u>CREAR CUENTA</u>".

| ACCEDER O CREAR UNA CUENTA                                     |                                                                                   |  |  |
|----------------------------------------------------------------|-----------------------------------------------------------------------------------|--|--|
| Soy Nuevo                                                      | Usuario Registrado                                                                |  |  |
| Crea una cuenta para poder realizar compras de billetes online | Si posees una cuenta de usuario, logueate por favor.<br>Tu email<br>Tu contraseña |  |  |
|                                                                | ¿Olvidastes tu contraseña?                                                        |  |  |

### **COMPRA DE BONO POR PRIMERA VEZ**

**1.** Haga clic en el apartado "**BONOS-COMPRA DE BONOS**" para iniciar el proceso de adquisición.

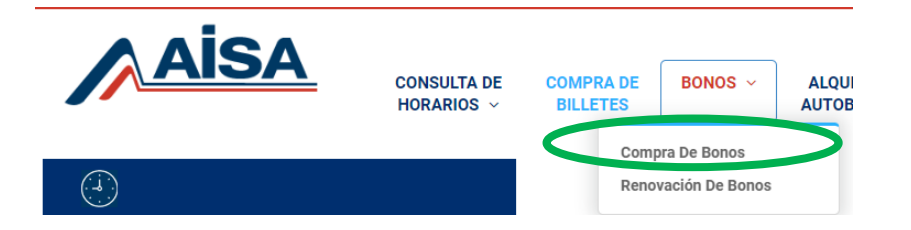

2. Seleccione <u>origen, destino</u> y, en el caso de aplicación, <u>si</u>
<u>dispone de descuento por familia numerosa g</u>eneral o especial.
haga clic sobre "<u>CALCULAR FIANZA</u>"

### Formulario de Registio Abonos Multiviaje

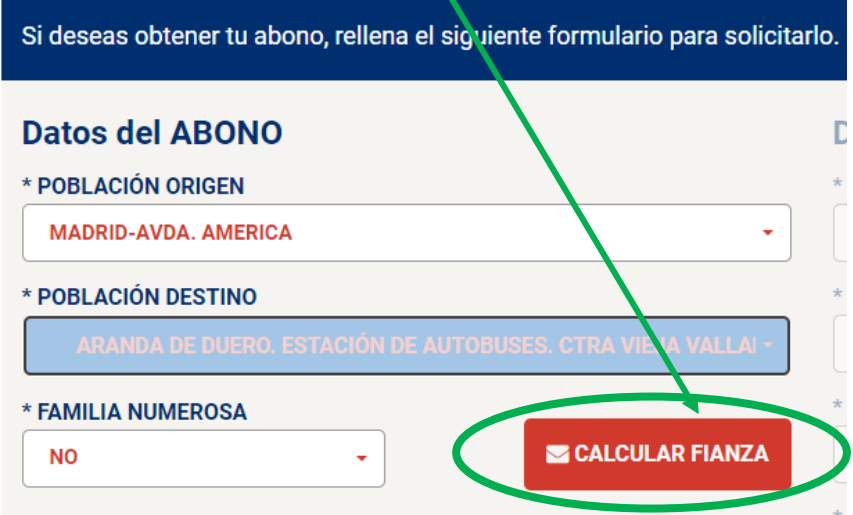

Seleccione una población de origen, una población de destino, y a qué tipo de familia está destinado el abono. A continuación, calcule el importe de su Fianza, pulsando el boton "Calcular Fianza". Seguidamente podrá rellenar los demás datos de contacto.

VALOR TOTAL DE LA FIANZA

El valor total de la fianza incluye el alquiler del soporte físico, tal y como se especifica en

# COMPRA DE BONO POR PRIMERA VEZ

Datas dal UCUADIO

| Complete les detes selicitedes y <b>seente les términes</b> y            | Datos del OSOARIO                                    |
|--------------------------------------------------------------------------|------------------------------------------------------|
| <b>5</b> . Complete los datos solicitados y <u>acepte los terminos y</u> | * NOMBRE                                             |
| <u>condiciones</u> para poder continuar el proceso.                      |                                                      |
|                                                                          | * APELLIDOS                                          |
| Llaga alla an ((ENIVIAD FORMULIADIO)). Tras alla nadré allanar la fianza |                                                      |
| Haga clic en <u>ENVIAR FORMULARIO</u> . Tras ello podra abonar la hanza  | * TIPO IDENTIFICACIÓN                                |
| a través de la pasarela de pago.                                         | SELECCIONE                                           |
|                                                                          | * DAIL / OFF / DAGADODTE                             |
|                                                                          | * UNIT CIFT PASAPORTE                                |
|                                                                          |                                                      |
|                                                                          | * TELEFONO                                           |
|                                                                          |                                                      |
|                                                                          | * PERIODO                                            |
|                                                                          | FEBRERO, MARZO Y ABRIL                               |
|                                                                          | * -ES TITOP?                                         |
|                                                                          |                                                      |
|                                                                          | CEMAIL                                               |
|                                                                          |                                                      |
|                                                                          | * DIRECCION                                          |
|                                                                          |                                                      |
|                                                                          | * POBLACIÓN                                          |
|                                                                          |                                                      |
|                                                                          |                                                      |
|                                                                          | - CODIGO POSTAL                                      |
|                                                                          |                                                      |
|                                                                          | ACEPTO LOS TERMINOS Y CONDICIONES Y LA POLÍTICA DE F |
|                                                                          |                                                      |
|                                                                          | S ENVIAR E                                           |
|                                                                          |                                                      |
|                                                                          |                                                      |

RMULARIO

### **RENOVACIÓN DE BONOS**

1. Para renovar su abono, es necesario que ingrese en su área personal de cliente. Para ello, haga clic en la pestaña "LOGIN", situada en la esquina superior derecha.

| Aisa | CONSULTA DE<br>Horarios ~ | COMPRA DE<br>BILLETES | ALQUILER DE<br>AUTOBUSES | GRUPO AISA 🗸 | ¿Tienes du NOTICIAS | udas? Login<br>OCIO Y<br>TURISMO |
|------|---------------------------|-----------------------|--------------------------|--------------|---------------------|----------------------------------|
|      |                           |                       |                          |              |                     |                                  |

2. Una vez en el registro de cuenta, en el apartado de "<u>USUARIO REGISTRADO</u>" ingrese el correo electrónico y contraseña con los que se registró como usuario y pulse en "<u>IDENTIFICARSE</u>".

| ACCEDER O CREAR UNA CUENTA                                     |                                                      |  |  |
|----------------------------------------------------------------|------------------------------------------------------|--|--|
| Soy Nuevo                                                      | Usuario Registrado                                   |  |  |
| Crea una cuenta para poder realizar compras de billetes online | Si posees una cuenta de usuario, logueate por favor. |  |  |
| CREAR CUENTA                                                   | Tu email                                             |  |  |
|                                                                | Tu contraseña                                        |  |  |
|                                                                | ¿Olvidastes tu contraseña?                           |  |  |

## **RENOVACIÓN DE BONOS**

**3.** Una vez esté dentro de su área privada de cliente, debe pinchar en "<u>BONOS – RENOVACION DE BONOS</u>".

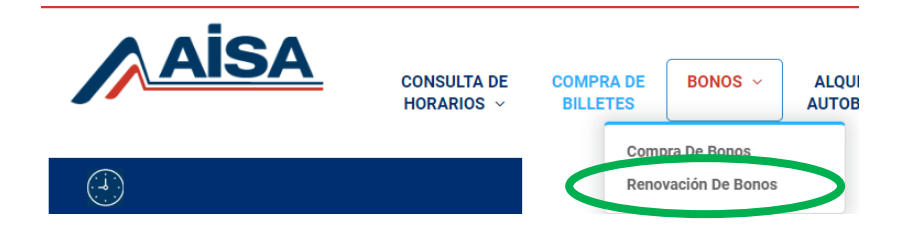

**4.** Inserte su número de tarjeta y DNI, posteriormente haga clic sobre "<u>VALIDAR USUARIO</u>".

#### Formulario de Renovación de Abonos Multiviaje

| Credenciales del USUARIO                                                                                                    | Dat  |
|----------------------------------------------------------------------------------------------------|------|
| N° TARJETA                                                                                                    | CODI |
| NIF / PASAPORTE                                                                                                    | FECH |
| ndica en primer lugar, el Número de tarjeta de tu abono multiviaje y<br>al NIF o Pasaporte al cual está asignado dicho abono.<br>Posteriormente, podrás renovar tu abono. | FECH |
|                                                                                                    | TOTA |
|                                                                                                    |      |

## **RENOVACIÓN DE BONOS**

**5.** Los datos de renovación de abono se cumplimentarán automáticamente tras la validación del usuario.

Complete los datos solicitados y <u>acepte los términos y</u> <u>condiciones</u> para poder continuar el proceso

Haga clic en <u>"RENOVAR ABONO</u>".

Tras ello podrá abonar la fianza.

#### **Datos del ABONO**

#### CODIGO TRANSACCIÓN

638175161222893400

#### **FECHA DE INICIO**

1 de Mayo de 2023

FECHA DE FIN

31 de Agosto de 2023

**TOTAL A PAGAR** 

28€

#### ORIGEN

MADRID-AVDA. AMERICA

#### DESTINO

ARANDA DE DUERO. Estación de autobuses. Ctra vieja Valladolid s/n

### ACEPTO LOS TÉRMINOS Y CONDICIONES Y LA POLÍTICA DE PRIVACIDAD

RENOVAR ABONO

## CONTACTO SERVICIO ATENCIÓN AL CLIENTE

Si tiene alguna incidencia en el proceso o tiene dudas puede contactar con el Servicio de Atención al Cliente a través de los siguientes canales:

- ✓ Teléfono de Atención al Cliente: 91 875 20 18 con horario de lunes a viernes de 07:00 a 22:00 horas ininterrumpidamente.
- ✓ Teléfono de Atención al Cliente: 902 198 788 con horario de lunes a viernes de 07:00 a 22:00 horas ininterrumpidamente.
- ✓ Correo electrónico <u>clientes@aisa-grupo.com</u>

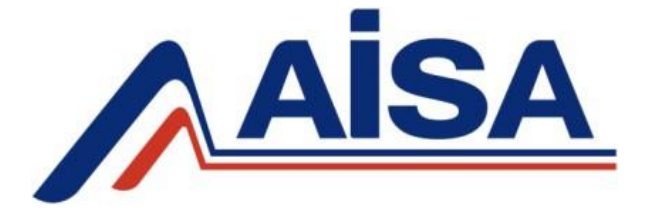

Edición: 01 Fecha edición 19/04/2023 Revisión: 00 Fecha edición 19/04/2023 Fecha publicación 19/04/2023